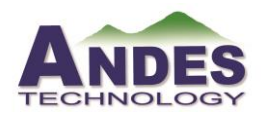

晶心開發系統技術能力分級檢定測驗考試考題

II. 實作考題

| 題號:1 月 | 版本:1.0                                                                           |               |             |           |      |
|--------|----------------------------------------------------------------------------------|---------------|-------------|-----------|------|
| 考題類型   | ■ Non-OS □Linux                                                                  |               |             |           |      |
| 實作平台   | ADP-Corvette-F1                                                                  |               |             |           |      |
| 環境設定   | 開發板平台: ADP-Corvette-F1<br>Board: Corvette-F1-N25<br>Toolchains: Arodunino v1.6.5 |               |             |           |      |
| 實作內容   | Andes 開發板 ADP-Corvette-F1 實際操作應<br>的變化,讓紅色 LED 與綠色 LED 一條線语                      | 用 , 撰<br>皀續閃炒 | 寫程式來<br>樂。  | 控制 Ll     | ED 燈 |
| 注意事項   |                                                                                  |               |             |           |      |
|        | 驗證與評分                                                                            |               |             |           |      |
| 項次     | 驗證方式與說明                                                                          | 配分<br>(%)     | 完成度(<br>未完成 | 勾選)<br>完成 | 評分   |
| 1      | 全部 LED 間隔閃爍,如 LED0 與 LED1<br>互補,奇數亮則偶數不亮,反之亦然。                                   | 50            |             |           |      |
| 2      | 紅色 LED 與綠色 LED 一條線連續閃爍。                                                          | 50            |             |           |      |
| 3      |                                                                                  |               |             |           |      |
| 4      |                                                                                  |               |             |           |      |
| 5      |                                                                                  |               |             |           |      |

| 難易度    | (1:最簡單10:最難)<br>請填數字:(2)                                                                              | 預估完成時<br>間      | 約    | 30分鐘 |
|--------|----------------------------------------------------------------------------------------------------|-----------------|------|------|
| 其他說明   |                                                                                                    |                 |      |      |
| 附屬檔案連結 |                                                                                                    |                 |      |      |
| 標準解答   | <pre>void setup() { // initialize digital pin LED_BUI pinMode(15, OUTPUT); pinMode(14, OUTPUT);</pre> | LTIN as an outr | out. |      |

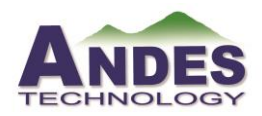

| }                                                     |
|-------------------------------------------------------|
| }                                                     |
| digitalWrite(i, HIGH):                                |
| delay(600);                                           |
| digitalWrite(i, LOW);                                 |
| for(int i=13;i>=0;i-)                                 |
| void loop() {                                         |
| // the loop function runs over and over again forever |
|                                                       |
| pinMode(0, OUTPUT);                                   |
| pinMode(1, OUTPUT);                                   |
| pinMode(2, OUTPUT);                                   |
| //pinMode(3, OUTPUT);                                 |
| pinMode(4, OUTPUT);                                   |
| pinMode(5, OUTPUT);                                   |
| pinMode(6, OUTPUT);                                   |
| pinMode(7, OUTPUT);                                   |
| pinMode(8, OUTPUT);                                   |
| pinMode(9, OUTPUT);                                   |
| pinMode(10, OUTPUT);                                  |
| pinMode(11, OUTPUT);                                  |
| pinMode(12, OUTPUT);                                  |
| pinMode(13, OUTPUT);                                  |

| 題號:2                   | 版本:1.0                                        |  |  |
|------------------------|-----------------------------------------------|--|--|
| 考題類型                   | ■ Non-OS □Linux                               |  |  |
| 實作平台                   | ADP-Corvette-F1                               |  |  |
| ~!!!! [ ~~~ ~ ! ] ~~~~ | 開發板平台: ADP-Corvette-F1                        |  |  |
| 環境設定                   | Board: Corvette-F1-N25                        |  |  |
|                        | Toolchains: Arodunino v1.6.5                  |  |  |
|                        | Andes 開發板 ADP-Corvette-F1 實際操作應用,撰寫程式來控制七段顯示  |  |  |
| 實作內容                   | 器(7-Segment)產生變化。(1)從按鈕1到按鈕4(Button1~4)對應到4個七 |  |  |
|                        | 段顯示器分別產生6、5、3、3;(2) 七段顯示器能做出數字8單字左移。          |  |  |

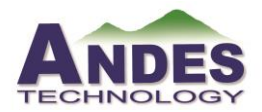

## 晶心開發系統技術能力分級檢定測驗考試考題

| 注意事項     |                                                   |           |             |            |    |
|----------|---------------------------------------------------|-----------|-------------|------------|----|
|          | 驗證與評分                                             |           |             |            |    |
| 項次       | 驗證方式與說明                                           | 配分<br>(%) | 完成度(<br>未完成 | (勾選)<br>完成 | 評分 |
| 1        | 從按鈕1到按鈕4(Button1~4) 對應到4<br>個七段顯示器分別產生"6、5、3、3"數字 | 50        |             |            |    |
| 2        | ADP-Corvette-F1的七段顯示器能做出數字8單字左移。                  | 50        |             |            |    |
| 3        |                                                   |           |             |            |    |
| 4        |                                                   |           |             |            |    |
| 5        |                                                   |           |             |            |    |
| ※ Note(以 | 下資料乃量整與補充說明,不列印於考題上                               | 。)        |             |            |    |

(1:最簡單.....10:最難) 預估完成時 難易度 約 30分鐘 間 請填數字:(2) 其他說明 附屬檔案連 結 /\* Define shift register pins used for seven segment display \*/ 標準解答 #define LATCH\_DIO D15 #define CLK\_DIO D14 #define DATA\_DIO 2 #define BUTTON1 BT1 #define BUTTON2 BT2 #define BUTTON3 BT3 #define BUTTON4 BT4 #define BUTTON\_A1 A1 #define BUTTON\_A2 A2 #define BUTTON\_A3 A3 /\* Segment byte maps for numbers 0 to 9, A, b, C\*/ const byte SEGMENT\_MAP[] = {0x3F,0x06,0x3C,0x4F,0x66,0x6D,0x7D,0x07,0X7F,0X6F,0X77,0X7C,0X39};

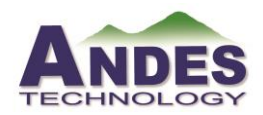

| /* Byte maps to select digit 1 to 4 */                  |
|---------------------------------------------------------|
| const byte SEGMENT_SELECT[] = {0xFE,0xFD,0xFB,0xF7};    |
| void setup ()                                           |
| {                                                       |
| /* Set DIO pins to outputs */                           |
| pinMode(LATCH_DIO,OUTPUT);                              |
| pinMode(CLK_DIO,OUTPUT);                                |
| pinMode(DATA_DIO,OUTPUT);                               |
| }                                                       |
| /* Main program */                                      |
| void loop()                                             |
| {                                                       |
| /* Update the display with the current counter value */ |
| if(!digitalRead(BUTTON1))                               |
| {                                                       |
| WriteNumberToSegment(3, 3);                             |
| }                                                       |
| if(!digitalRead(BUTTON2))                               |
| {                                                       |
| WriteNumberToSegment(2,3);                              |
| }                                                       |
| if(!digitalRead(BUTTON3))                               |
| {                                                       |
| WriteNumberToSegment(1, 5);                             |
| }                                                       |
| if(!digitalRead(BUTTON4))                               |
| {                                                       |
| WriteNumberToSegment(0, 6);                             |
| }                                                       |
| if(!digitalRead(BUTTON_A1))                             |
| {                                                       |
| WriteNumberToSegment(0, 10);                            |
| }                                                       |
| if(!digitalRead(BUTTON_A2))                             |
| {                                                       |

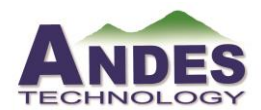

| WriteNumberToSegment(1, 11);                                                       |
|------------------------------------------------------------------------------------|
| }                                                                                  |
| if(!digitalRead(BUTTON_A3))                                                        |
| {                                                                                  |
| WriteNumberToSegment(2, 12);                                                       |
| }                                                                                  |
| }                                                                                  |
| /* Write a decimal number between 0 and 9 to one of the 4 digits of the display */ |
| void WriteNumberToSegment(byte Segment, byte Value)                                |
| {                                                                                  |
| digitalWrite(LATCH_DIO,LOW);                                                       |
| <pre>shiftOut(DATA_DIO, CLK_DIO, MSBFIRST, SEGMENT_MAP[Value]);</pre>              |
| shiftOut(DATA_DIO, CLK_DIO, MSBFIRST,                                              |
| SEGMENT_SELECT[Segment] );                                                         |
| digitalWrite(LATCH_DIO,HIGH);                                                      |
| }                                                                                  |
|                                                                                    |

| 題號:3 | 版本:1.0                                                                           |           |             |            | _    |
|------|----------------------------------------------------------------------------------|-----------|-------------|------------|------|
| 考題類型 | ■ Non-OS □Linux                                                                  |           |             |            |      |
| 實作平台 | ■ ADP-Corvette-F1                                                                |           |             |            |      |
| 環境設定 | 開發板平台: ADP-Corvette-F1<br>Board: Corvette-F1-N25<br>Toolchains: Arodunino v1.6.5 |           |             |            |      |
| 實作內容 | Andes 開發板 ADP-Corvette-F1 實際操作應<br>示器,產生"Andes Hello"文字。                         | 用,撰       | 寫程式來        | 控制 L       | CD 顯 |
| 注意事項 |                                                                                  |           |             |            |      |
|      | 驗證與評分                                                                            |           |             |            |      |
| 項次   | 驗證方式與說明                                                                          | 配分<br>(%) | 完成度(<br>未完成 | (勾選)<br>完成 | 評分   |
| 1    | ADP-Corvette-F1 的 LCD 產生"Andes<br>Hello"文字                                       | 100       |             |            |      |

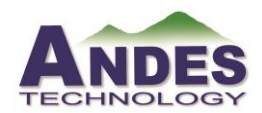

晶心開發系統技術能力分級檢定測驗考試考題

| 2 |  |  |  |
|---|--|--|--|
| 3 |  |  |  |
| 4 |  |  |  |
| 5 |  |  |  |

| 難易度    | (1:最簡單10:最難)<br>請填數字:(2)                                                                                                    | 預估完成時<br>間                                                                            | 約                        | 30分鐘                                            |
|--------|----------------------------------------------------------------------------------------------------|---------------------------------------------------------------------------------------|--------------------------|-------------------------------------------------|
| 其他說明   |                                                                                                    |                                                                                       |                          |                                                 |
| 附屬檔案連結 |                                                                                                    |                                                                                       |                          |                                                 |
| 標準解答   | /*<br>LiquidCrystal Library - Hello<br>Demonstrates the use a 16x2 L<br>library works with all LCD dis<br>Hitachi HD44780 driver. There<br>can usually tell them by the 16                                                                                                    | World<br>CD display. The<br>plays that are co<br>e are many of the<br>-pin interface. | he Liq<br>mpati<br>em ou | juidCrystal<br>ble with the<br>t there, and you |
|        | This sketch prints "Hello World<br>and shows the time.                                                                                                    | d!" to the LCD                                                                        |                          |                                                 |
|        | The circuit:<br>* LCD RS pin to digital pin 8<br>* LCD Enable pin to digital pin<br>* LCD D4 pin to digital pin 4<br>* LCD D5 pin to digital pin 5<br>* LCD D6 pin to digital pin 6<br>* LCD D7 pin to digital pin 7<br>* LCD R/W pin to ground<br>* LCD VSS pin to ground<br>* LCD VCC pin to 5V<br>* 10K resistor:<br>* ends to +5V and ground | n 9                                                                                   |                          |                                                 |

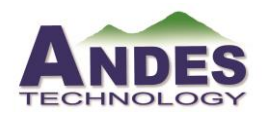

| * wiper to LCD VO pin (pin 3)                                    |
|------------------------------------------------------------------|
| Library originally added 18 Apr 2008                             |
| by David A. Mellis                                               |
| library modified 5 Jul 2009                                      |
| by Limor Fried (http://www.ladyada.net)                          |
| example added 9 Jul 2009                                         |
| by Tom Igoe                                                      |
| modified 22 Nov 2010                                             |
| by Tom Igoe                                                      |
| This example code is in the public domain.                       |
| http://www.arduino.cc/en/Tutorial/LiquidCrystal<br>*/            |
| // include the library code:                                     |
| <pre>#include <liquidcrystal.h></liquidcrystal.h></pre>          |
| // initialize the library with the numbers of the interface pins |
| LiquidCrystal lcd(8, 9, 4, 5, 6, 7);                             |
| <pre>void setup() {</pre>                                        |
| pinMode(BT1, INPUT);                                             |
| pinMode(BT2, INPUT);                                             |
| pinMode(BT3, INPUT);                                             |
| pinMode(BT4, INPUT);                                             |
| //pinMode(A0, INPUT);                                            |
| //pinMode(A1, INPUT);                                            |
| //pinMode(A2, INPUT);                                            |
| //pinMode(A3, INPUT);                                            |
| // set up the LCD's number of columns and rows:                  |
| lcd.begin(16, 2);                                                |
| // Print a message to the LCD.                                   |

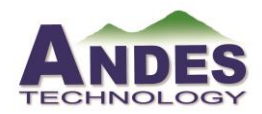

| lcd.print("2020 Hello World!");                              |
|--------------------------------------------------------------|
| lcd.setCursor(0, 1);                                         |
| <pre>lcd.print("Wellcom to Andes!");</pre>                   |
| }                                                            |
| int buttonState1,buttonState2,buttonState3,buttonState4 = 0; |
| int delay_number = 100;                                      |
|                                                              |
| <pre>void loop() {</pre>                                     |
| <pre>buttonState1 = digitalRead(BT1);</pre>                  |
| <pre>buttonState2 = digitalRead(BT2);</pre>                  |
| <pre>buttonState3 = digitalRead(BT3);</pre>                  |
| <pre>buttonState4 = digitalRead(BT4);</pre>                  |
| if (buttonState1 == LOW) {                                   |
| <pre>// Serial.println("button A0 is pressed");</pre>        |
| //digitalWrite(LED1, LOW);                                   |
| lcd.clear();                                                 |
| lcd.print("BT1");                                            |
| delay(delay_number);                                         |
| } else if (buttonState2 == LOW) {                            |
| <pre>//Serial.println("button2 is pressed");</pre>           |
| //digitalWrite(LED2, LOW);                                   |
| lcd.clear();                                                 |
| <pre>lcd.print("BT2");</pre>                                 |
| delay(delay_number);                                         |
| <pre>} else if (buttonState3 == LOW) {</pre>                 |
| <pre>//Serial.println("button3 is pressed");</pre>           |
| //digitalWrite(LED3, LOW);                                   |
| lcd.clear();                                                 |
| <pre>lcd.print("BT3");</pre>                                 |
| delay(delay_number);                                         |
| } else if (buttonState4 == LOW) {                            |
| //Serial.println("button4 is pressed");                      |
| //digitalWrite(LED4, LOW);                                   |
| lcd.clear();                                                 |
| lcd.print("BT4");                                            |

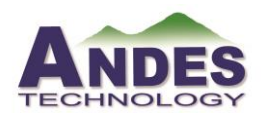

晶心開發系統技術能力分級檢定測驗考試考題

| delay(delay_number); |
|----------------------|
| }                    |
| }                    |
|                      |

| 題號:4 月 | 版本:1.0                                                                               |                      |                     |                   |            |
|--------|--------------------------------------------------------------------------------------|----------------------|---------------------|-------------------|------------|
| 考題類型   | ■ Non-OS □Linux                                                                      |                      |                     |                   |            |
| 實作平台   | ADP-Corvette-F1                                                                      |                      |                     |                   |            |
| 環境設定   | 開發板平台: ADP-Corvette-F1<br>Board: Corvette-F1-N25<br>Toolchains: Arodunino v1.6.5     |                      |                     |                   |            |
| 實作內容   | Andes 開發板 ADP-Corvette-F1 實際操作應<br>程式來控制 LCD 顯示器,當按其中一個 4<br>字。(註:Keypads 上每個按鈕都有對應編 | 用,使<br>*4 Key<br>號。) | 用 4*4 Ke<br>pads 譲〕 | eypads 具<br>LCD 顯 | 與撰寫<br>〔示數 |
| 注意事項   |                                                                                      |                      |                     |                   |            |
|        | 驗證與評分                                                                                |                      |                     |                   |            |
| 項次     | 驗證方式與說明                                                                              | 配分<br>(%)            | 完成度(<br>未完成         | (勾選)<br>完成        | 評分         |
| 1      | 執行按鈕 1~4 時 LCD 顯示"1、2、3、4"                                                           | 25                   |                     |                   |            |
| 2      | 執行按鈕 5~8 時 LCD 顯示 "5、6、7、8"                                                          | 25                   |                     |                   |            |
| 3      | 執行按鈕 9~12 時 LCD 顯示 "9~12"                                                            | 25                   |                     |                   |            |
| 4      | 執行按鈕 13~16 時 LCD 顯示 "13~16"                                                          | 25                   |                     |                   |            |
| 5      |                                                                                      |                      |                     |                   |            |

| 難易度    | (1:最簡單10:最難)<br>請填數字:(2) | 預估完成時<br>間 | 約 | 20分鐘 |
|--------|--------------------------|------------|---|------|
| 其他說明   |                          |            |   |      |
| 附屬檔案連結 |                          |            |   |      |

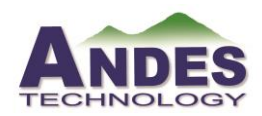

| 標準解答 | //Sample using LiquidCrystal library                                               |
|------|------------------------------------------------------------------------------------|
|      | <pre>#include <liquidcrystal.h></liquidcrystal.h></pre>                            |
|      |                                                                                    |
|      | /**************************************                                            |
|      |                                                                                    |
|      | This program will test the LCD panel and the buttons                               |
|      | Mark Bramwell, July 2010                                                           |
|      |                                                                                    |
|      | ***************************************                                            |
|      |                                                                                    |
|      | // select the pins used on the LCD panel                                           |
|      | LiquidCrystal lcd(8, 9, 4, 5, 6, 7);                                               |
|      | char KeyValue[]={'1','2','3','A','4','5','6','B','7','8','9','C','*','0','#','D'}; |
|      | byte Row=0, Col=0;                                                                 |
|      |                                                                                    |
|      | void setup() {                                                                     |
|      | // put your setup code here, to run once:                                          |
|      |                                                                                    |
|      | pinMode(10, INPUT); //R1: S1,S2,S3,S4 (1,2,3,A)                                    |
|      | pinMode(11, INPUT_PULLUP); //R2: S5,S6,S7,S8 (4,5,6,B)                             |
|      | pinMode(12, INPUT_PULLUP); //R3: S9, S10, S11,S12 (7,8,9,C)                        |
|      | pinMode(13, INPUT_PULLUP); //R4: (*,0,#,D)                                         |
|      | pinMode(A0, OUTPUT); //A1, C1: S1,S5,S9 (1,4,7,*)                                  |
|      | pinMode(A1, OUTPUT); //A2, C2: S2,S6,S10 (2,5,8,0)                                 |
|      | pinMode(A2, OUTPUT); //A3, C3: S3,S7,S11 (3,6,9,#)                                 |
|      | pinMode(A3, OUTPUT); //A4, C4, S4,S8,S12 (*,0, #,D)                                |
|      | //Pin left to right :R1 R2 R3 R4 C1 C2 C3 C4                                       |
|      |                                                                                    |
|      | digitalWrite(A0,HIGH);                                                             |
|      | digitalWrite(A1,HIGH);                                                             |
|      | digitalWrite(A2,HIGH);                                                             |
|      | digitalWrite(A3,HIGH);                                                             |
|      | lcd.begin(16, 2); // start the library                                             |
|      | lcd.setCursor(0,0);                                                                |
|      | for(int i=0; i<3;i++)                                                              |

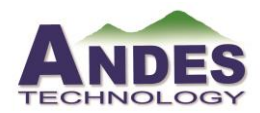

| lcd.print("Key Martrix Test");                                            |
|---------------------------------------------------------------------------|
| delay(1000);                                                              |
| lcd.clear();                                                              |
| delay(400);                                                               |
| }                                                                         |
| }                                                                         |
|                                                                           |
| <pre>void loop() {</pre>                                                  |
| // put your main code here, to run repeatedly:                            |
| static int keypressedcount=0;                                             |
| byte keyindex=0;                                                          |
| //if key is pressed in the first round scan,                              |
| //then call keyscan() again to check if the key pressed in first round is |
| actually pressed                                                          |
| if(keyscan()==true)                                                       |
| {                                                                         |
| keyindex=(Row-1)*4+Col;                                                   |
| delay(5);                                                                 |
| if ((keyscan()==true) && (keyindex=(Row-1)*4+Col))                        |
| {                                                                         |
| lcd.clear();                                                              |
| lcd.setCursor(0,0);                                                       |
| <pre>lcd.print("Row=");lcd.print(Row);</pre>                              |
| <pre>lcd.print(",Col=");lcd.print(Col);</pre>                             |
| lcd.setCursor(0,1);                                                       |
| <pre>lcd.print(KeyValue[keyindex-1]);</pre>                               |
| digitalWrite(A0,LOW);                                                     |
| digitalWrite(A1,LOW);                                                     |
| digitalWrite(A2,LOW);                                                     |
| digitalWrite(A3,LOW);                                                     |
| delayMicroseconds(100);                                                   |
| while( (digitalRead(10)==LOW)    (digitalRead(11)==LOW))                  |
| ;                                                                         |
| }                                                                         |

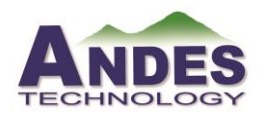

| }                        |
|--------------------------|
| }                        |
|                          |
| bool keyscan()           |
| {                        |
| Row=0;Col=0;             |
| bool keypressed = false; |
| //scan col1              |
| digitalWrite(A0, LOW);   |
| digitalWrite(A1, HIGH);  |
| digitalWrite(A2, HIGH);  |
| digitalWrite(A3, HIGH);  |
| delayMicroseconds(100);  |
| //Read keys in row.1     |
| if(digitalRead(10)==LOW) |
| {                        |
| digitalWrite(A0, HIGH);  |
| Col=1;Row=1;             |
| keypressed = true;       |
| return(keypressed);      |
| }                        |
| //Read keys in row.2     |
| if(digitalRead(11)==LOW) |
| {                        |
| digitalWrite(A0, HIGH);  |
| Col=1;Row=2;             |
| keypressed = true;       |
| return(keypressed);      |
| }                        |
| //Read keys in row.3     |
| if(digitalRead(12)==LOW) |
| {                        |
| digitalWrite(A0, HIGH);  |
| Col=1;Row=3;             |
| keypressed = true;       |

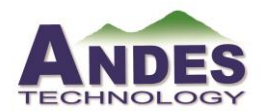

| return(keypressed);      |
|--------------------------|
| }                        |
| //Read keys in row.4     |
| if(digitalRead(13)==LOW) |
| {                        |
| digitalWrite(A0, HIGH);  |
| Col=1;Row=4;             |
| keypressed = true;       |
| return(keypressed);      |
| }                        |
| //scan col 2             |
| digitalWrite(A0, HIGH);  |
| digitalWrite(A1, LOW);   |
| digitalWrite(A2, HIGH);  |
| digitalWrite(A3, HIGH);  |
| delayMicroseconds(100);  |
| //Read keys in row.1     |
| if(digitalRead(10)==LOW) |
| {                        |
| digitalWrite(A1, HIGH);  |
| Col=2;Row=1;             |
| keypressed = true;       |
| return(keypressed);      |
| }                        |
| //Read keys in row.2     |
| if(digitalRead(11)==LOW) |
| {                        |
| digitalWrite(A1, HIGH);  |
| Col=2;Row=2;             |
| keypressed = true;       |
| return(keypressed);      |
| }                        |
| //Read keys in row.3     |
| if(digitalRead(12)==LOW) |
| {                        |

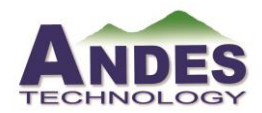

| digitalWrite(A1, HIGH);  |
|--------------------------|
| Col=2;Row=3;             |
| keypressed = true;       |
| return(keypressed);      |
| }                        |
| //Read keys in row.4     |
| if(digitalRead(13)==LOW) |
| {                        |
| digitalWrite(A1, HIGH);  |
| Col=2;Row=4;             |
| keypressed = true;       |
| return(keypressed);      |
| }                        |
|                          |
| //scan col 3             |
| digitalWrite(A0, HIGH);  |
| digitalWrite(A1, HIGH);  |
| digitalWrite(A2, LOW);   |
| digitalWrite(A3, HIGH);  |
| delayMicroseconds(100);  |
| //Read keys in row.1     |
| if(digitalRead(10)==LOW) |
| {                        |
| digitalWrite(A2, HIGH);  |
| Col=3;Row=1;             |
| keypressed = true;       |
| return(keypressed);      |
| }                        |
| //Read keys in row.2     |
| if(digitalRead(11)==LOW) |
| {                        |
| digitalWrite(A2, HIGH);  |
| Col=3;Row=2;             |
| keypressed = true;       |
| return(keypressed);      |
|                          |

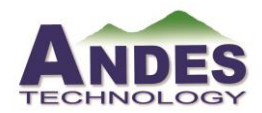

Т

# ACET<sup>™</sup> Program

| }                        |
|--------------------------|
| //Read keys in row.3     |
| if(digitalRead(12)==LOW) |
| {                        |
| digitalWrite(A2, HIGH);  |
| Col=3;Row=3;             |
| keypressed = true;       |
| return(keypressed);      |
| }                        |
| //Read keys in row.4     |
| if(digitalRead(13)==LOW) |
| {                        |
| digitalWrite(A2, HIGH);  |
| Col=3;Row=4;             |
| keypressed = true;       |
| return(keypressed);      |
| }                        |
|                          |
| //scan col 4             |
| digitalWrite(A0, HIGH);  |
| digitalWrite(A1, HIGH);  |
| digitalWrite(A2, HIGH);  |
| digitalWrite(A3, LOW);   |
| delayMicroseconds(100);  |
| //Read keys in row.1     |
| if(digitalRead(10)==LOW) |
| {                        |
| digitalWrite(A3, HIGH);  |
| Col=4;Row=1;             |
| keypressed = true;       |
| return(keypressed);      |
| }                        |
| //Read keys in row.2     |
| if(digitalRead(11)==LOW) |
| {                        |

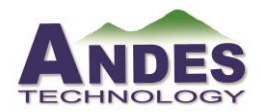

| digitalWrite(A3, HIGH);  |
|--------------------------|
| Col=4;Row=2;             |
| keypressed = true;       |
| return(keypressed);      |
| }                        |
| //Read keys in row.3     |
| if(digitalRead(12)==LOW) |
| {                        |
| digitalWrite(A3, HIGH);  |
| Col=4;Row=3;             |
| keypressed = true;       |
| return(keypressed);      |
| }                        |
| //Read keys in row.4     |
| if(digitalRead(13)==LOW) |
| {                        |
| digitalWrite(A3, HIGH);  |
| Col=4;Row=4;             |
| keypressed = true;       |
| return(keypressed);      |
| }                        |
| return(false);           |
| }                        |
|                          |

| 題號:5 版本:1.0 |                              |  |
|-------------|------------------------------|--|
| 考題類型        | ■ Non-OS □Linux              |  |
| 實作平台        | ADP-Corvette-F1              |  |
| 環境設定        | 開發板平台: ADP-Corvette-F1       |  |
|             | Board: Corvette-F1-N25       |  |
|             | Toolchains: Arodunino v1.6.5 |  |

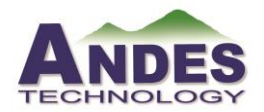

# 晶心開發系統技術能力分級檢定測驗考試考題

| 實作內容 | Andes 開發板 ADP-Corvette-F1 實際操作應用,撰寫程式來控制 LCD 顯示器及時時間 RTC。         |           |                   |  |    |
|------|-------------------------------------------------------------------|-----------|-------------------|--|----|
| 注意事項 |                                                                   |           |                   |  |    |
|      | 驗證與評分                                                             |           |                   |  |    |
| 項次   | 驗證方式與說明                                                           | 配分<br>(%) | 完成度(勾選)<br>未完成 完成 |  | 評分 |
| 1    | ADP-Corvette-F1 的 LCD 顯示:有年、月、<br>日、時、分及秒的任何格式。                   | 50        |                   |  |    |
| 2    | ADP-Corvette-F1 的 LCD 顯示: 2020 年 12<br>月 25 日 12 時 XX 分及 XX 秒的格式。 | 50        |                   |  |    |
| 3    |                                                                   |           |                   |  |    |
| 4    |                                                                   |           |                   |  |    |
| 5    |                                                                   |           |                   |  |    |

| 難易度    | (1:最簡單10:最難)<br>請填數字:(2)                                                                                                    | 預估完成時<br>間 | 約 | 40分鐘 |  |  |  |  |  |
|--------|----------------------------------------------------------------------------------------------------|------------|---|------|--|--|--|--|--|
| 其他說明   |                                                                                                    |            |   |      |  |  |  |  |  |
| 附屬檔案連結 |                                                                                                    |            |   |      |  |  |  |  |  |
| 標準解答   | <ul> <li>/*</li> <li>LiquidCrystal Library<br/>The circuit:</li> <li>* LCD RS pin to digital pin 8</li> <li>* LCD Enable pin to digital pin</li> <li>* LCD D4 pin to digital pin 4</li> <li>* LCD D5 pin to digital pin 5</li> <li>* LCD D6 pin to digital pin 6</li> <li>* LCD D7 pin to digital pin 7</li> <li>* LCD R/W pin to ground</li> <li>* LCD VSS pin to ground</li> <li>* LCD VCC pin to 5V</li> </ul> | n 9        |   |      |  |  |  |  |  |

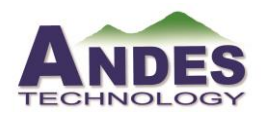

| * 10K resistor:                                                  |
|------------------------------------------------------------------|
| * ends to +5V and ground                                         |
| * wiper to LCD VO pin (pin 3)                                    |
| */                                                               |
|                                                                  |
| // include the library code:                                     |
| <pre>#include <liquidcrystal.h></liquidcrystal.h></pre>          |
| <pre>#include <rtc.h></rtc.h></pre>                              |
|                                                                  |
| // initialize the library with the numbers of the interface pins |
| LiquidCrystal lcd(8, 9, 4, 5, 6, 7);                             |
|                                                                  |
| /* Change these values to set the current initial time */        |
| const byte seconds $= 0;$                                        |
| const byte minutes = 36;                                         |
| const byte hours = 13;                                           |
| const byte day = $10$ ;                                          |
|                                                                  |
| void setup() {                                                   |
| // set up the LCD's number of columns and rows                   |
| lcd.begin(16, 2);                                                |
|                                                                  |
| // set the time and start counting                               |
| RTC.settime(day, hours, minutes, seconds);                       |
| RTC.startcounting();                                             |
| }                                                                |
|                                                                  |
| void loop() {                                                    |
| lcd.clear();                                                     |
| lcd.print("Start Counting");                                     |
| lcd.setCursor(0, 1);                                             |
| lcd.print("20/3/");                                              |
| <pre>lcd.print(RTC.getday());</pre>                              |
| lcd.print(",");                                                  |
| <pre>lcd.print(RTC.gethours());</pre>                            |

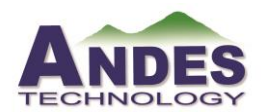

# 晶心開發系統技術能力分級檢定測驗考試考題

| lcd.print(":");                         |
|-----------------------------------------|
| <pre>lcd.print(RTC.getminutes());</pre> |
| lcd.print(":");                         |
| <pre>lcd.print(RTC.getseconds());</pre> |
| delay(1000);                            |
| }                                       |
|                                         |

| 題號:6     | 坂本:1.0                                                                           |           |            |            |      |
|----------|----------------------------------------------------------------------------------|-----------|------------|------------|------|
| 考題類型     | ■ Non-OS □Linux                                                                  |           |            |            |      |
| 實作平台     | ADP-Corvette-F1                                                                  |           |            |            |      |
| 環境設定     | 開發板平台: ADP-Corvette-F1<br>Board: Corvette-F1-N25<br>Toolchains: Arodunino v1.6.5 |           |            |            |      |
| 實作內容     | Andes 開發板 ADP-Corvette-F1 實際操作應<br>蜂鳴器產生音樂及唱歌。                                   | 用,撰       | 寫程式來       | 控制 P       | WM 讓 |
| 注意事項     |                                                                                  |           |            |            |      |
|          | 驗證與評分                                                                            |           |            |            |      |
| 項次       | 驗證方式與說明                                                                          | 配分<br>(%) | 完成度<br>未完成 | (勾選)<br>完成 | 評分   |
| 1        | ADP-Corvette-F1 的蜂鳴器產生振動。                                                        | 50        |            |            |      |
| 2        | ADP-Corvette-F1 的蜂鳴器產生音樂及唱歌。                                                     | 50        |            |            |      |
| 3        |                                                                                  |           |            |            |      |
| 4        |                                                                                  |           |            |            |      |
| 5        |                                                                                  |           |            |            |      |
| ※ Note(以 | 下資料乃彙整與補充說明,不列印於考題上                                                              | • )       |            |            |      |
| 難易度      | (1:最簡單10:最難) 預估完成                                                                | <b> </b>  | 約 30分      | 鐘          |      |

間

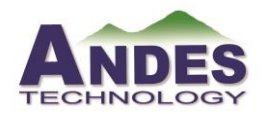

|        | 明代教丁・(リ                                                                                                    |                                                                                                    |                                                                                          |
|--------|----------------------------------------------------------------------------------------------------|----------------------------------------------------------------------------------------------------|------------------------------------------------------------------------------------------|
| 其他說明   |                                                                                                    |                                                                                                    |                                                                                          |
| 附屬檔案連結 |                                                                                                    |                                                                                                    |                                                                                          |
| 標準解答   | <pre>int speakerPin = D3;<br/>// 依照簡譜的順序,填入代表<br/>char notes[] = "ccggaagffeeddc"<br/>// 決定每個音階的拍子,注意<br/>正整數<br/>unsigned long beats[] = {1,1,1,1,<br/>// 利用 sizeof(),算出總共要多<br/>int length = sizeof(notes);<br/>// 決定一拍多長,這邊一拍 30<br/>int tempo = 300;<br/>void setup() {<br/>pinMode(speakerPin, OUTPU<br/>}<br/>void loop() {<br/>// 利用 for 來播放我們設定<br/>for (int i = 0; i &lt; length; i++) {<br/>// 如果是空白的話,不撥放音<br/>if (notes[i] == '') {<br/>delay(beats[i] * tempo); /<br/>} else {<br/>// 呼叫 palyNote() 這個 fun<br/>playNote(speakerPin,note<br/>}<br/>// 每個音符之間的間隔,<br/>果<br/>delay(tempo/10);<br/>}<br/>}</pre> | 的音符,空白(<br>;<br>這邊用 unsigno<br>,1,1,2,1,1,1,1,1,1,1<br>多少音符<br>00 ms<br>T);<br>T);<br>在前歌曲,一個<br>音樂<br>// rest<br>action,將音符轉<br>es[i], beats[i] * f<br>這邊設定的長知 | 代表休止符<br>ed long 所以拍子只能是<br>1,2,4};<br>音一個音撥放<br>專換成訊號讓蜂鳴器發聲<br>tempo);<br>短會有連音 or 段音的效 |

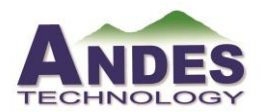

晶心開發系統技術能力分級檢定測驗考試考題

| void playNote(int OutputPin, char note, unsigned long duration) { |
|-------------------------------------------------------------------|
| // 音符字元與對應的頻率由兩個矩陣表示                                              |
| char names[] = { 'c', 'd', 'e', 'f', 'g', 'a', 'b', 'C' };        |
| int tones[] = { 261, 294, 330, 349, 392, 440, 494, 523 };         |
| // 播放音符對應的頻率                                                      |
| for (int $i = 0$ ; $i < 8$ ; $i++$ ) {                            |
| if (names[i] == note) {                                           |
| tone(OutputPin,tones[i], duration);                               |
| //下方的 delay() 及 noTone (), 測試過後一定要有這兩行, 整體的                       |
| 撥放出來的東西才不會亂掉,可能是因為 Arduino 送出 tone () 頻率                          |
| 後會馬上接著執行下個指令,不會等聲音播完,導致撥出的聲音混合                                    |
| 而亂掉                                                               |
| delay(duration);                                                  |
| noTone(OutputPin);                                                |
| }                                                                 |
| }                                                                 |
| }                                                                 |
|                                                                   |

題號:7 版本:1.0

| 考題類型 | ■ Non-OS □Linux                                                                      |
|------|--------------------------------------------------------------------------------------|
| 實作平台 | ADP-Corvette-F1                                                                      |
| 環境設定 | 開發板平台: ADP-Corvette-F1<br>Board: Corvette-F1-N25<br>Toolchains: Arodunino v1.6.5     |
| 實作內容 | Andes 開發板 ADP-Corvette-F1 實際操作應用,撰寫程式來控制串列埠<br>UART,使用 COM 上傳送數字 1~9,UART 顯示:數字 1~9。 |
| 注意事項 | Note: 開啟串列監控視窗(COM#),設定 9600-bps                                                     |
|      | 驗證與評分                                                                                |

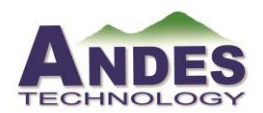

# 晶心開發系統技術能力分級檢定測驗考試考題

| 百步 | <b>脸 资 古 才 朗 沿 明</b>                  | 配分  | 配分 完成度( | (勾選) | シマイン |
|----|---------------------------------------|-----|---------|------|------|
| 填入 | · · · · · · · · · · · · · · · · · · · | (%) | 未完成     | 完成   | 町刀   |
| 1  | ADP-Corvette-F1 的 UART 輸出訊息至超         | 50  |         |      |      |
| 1  | 級終端機格式。                               | 50  |         |      |      |
| 2  | ADP-Corvette-F1 的 COM 上傳送數字           | 50  |         |      |      |
| ۷. | 1~9,UART 顯示:數字 1~9。                   | 50  |         |      |      |
| 3  |                                       |     |         |      |      |
| 4  |                                       |     |         |      |      |
| 5  |                                       |     |         |      |      |

| 難易度        | (1:最簡單10:最難)<br>請填數字:(3)                                                                                          | 預估完成時間                | 約 | 20分鐘 |  |  |  |  |  |  |
|------------|----------------------------------------------------------------------------------------------------|-----------------------|---|------|--|--|--|--|--|--|
| 其他說<br>明   |                                                                                                    |                       |   |      |  |  |  |  |  |  |
| 附屬檔<br>案連結 |                                                                                                    |                       |   |      |  |  |  |  |  |  |
| 標準解答       | //***********************************                                                                             |                       |   |      |  |  |  |  |  |  |
|            | <pre>void setup() {    Serial.begin(9600); // 設定串列埠的鮑 } void loop() {    if (Serial.available()) // 判斷串列埠緩循</pre> | 率為 9600 bps<br>街區有無資料 |   |      |  |  |  |  |  |  |
|            | {<br>ch = Serial.read(); // 從串列埠緩衝區中讀取一個字元<br>if (ch >= '1' && ch <= '9') // 判斷字元是否介於'1'~'9'之間                    |                       |   |      |  |  |  |  |  |  |

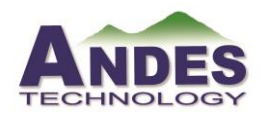

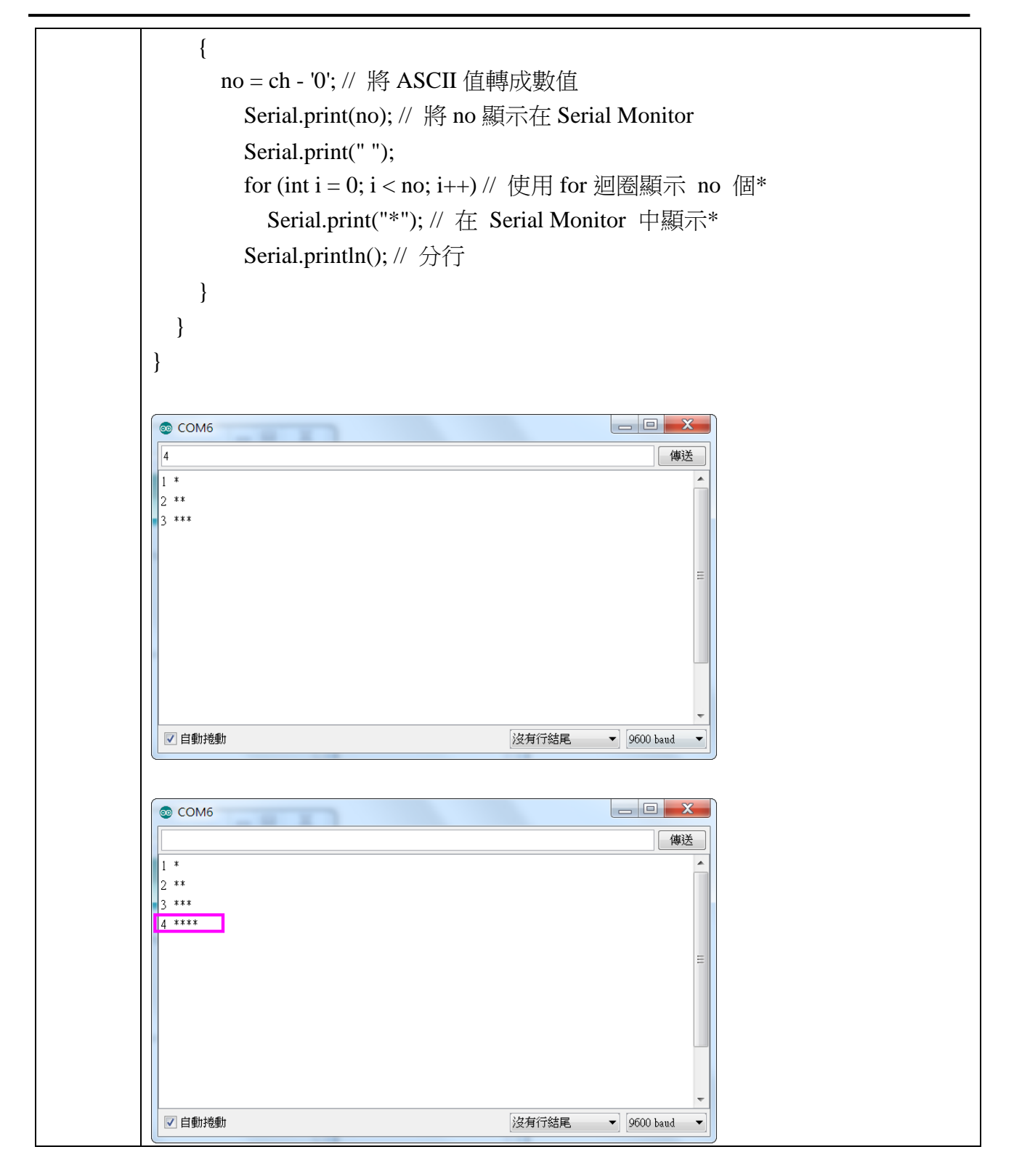

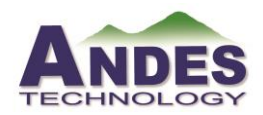

# 晶心開發系統技術能力分級檢定測驗考試考題

| 題號:8       | ŀ        | 版本:1.0                                                                           |            |            |      |                |            |    |
|------------|----------|----------------------------------------------------------------------------------|------------|------------|------|----------------|------------|----|
| 考題類型       |          | ■ Non-OS □Linux                                                                  |            |            |      |                |            |    |
| 實作平台       |          | ADP-Corvette-F1                                                                  |            |            |      |                |            |    |
| 環境設定       |          | 開發板平台: ADP-Corvette-F1<br>Board: Corvette-F1-N25<br>Toolchains: Arodunino v1.6.5 |            |            |      |                |            |    |
| 實作內容       |          | Andes 開發板 ADP-Corvette-F1 實際排斷,按 S17(KEY)鍵,在串列監控視窗                               | 操作應<br>窗顯示 | 用,撰<br>中斷次 | 寫程數。 | <b></b><br>王式來 | .控制外       | 部中 |
| 注意事項       |          | Note: 開啟串列監控視窗(COM#),設                                                           | 定 96       | 00-bps     |      |                |            |    |
|            |          | 驗證與評分                                                                            |            |            |      |                |            |    |
| 項次         |          | 驗證方式與說明                                                                          |            | 配分<br>(%)  | 完未   | 成度(<br>完成      | (勾選)<br>完成 | 評分 |
| 1          |          | ADP-Corvette-F1 的外部中斷文字顯示                                                        | •          | 50         |      |                |            |    |
| 2          |          | 按 S17(KEY)鍵,在串列監控視窗顯示<br>次數。                                                     | 中斷 50      |            |      |                |            |    |
| 3          |          |                                                                                  |            |            |      |                |            |    |
| 4          |          |                                                                                  |            |            |      |                |            |    |
| 5          |          |                                                                                  |            |            |      |                |            |    |
| X Note     | 以        | 下資料乃彙整與補充說明,不列印於考                                                                | 題上         | • )        |      |                |            |    |
| 難易度        | (]<br>請  | L:最簡單10:最難)<br>持填數字:(3)                                                          | 預估         | 完成時        | 間    | 約              | 30 分鐘      | 芝里 |
| 其他說<br>明   |          |                                                                                  |            |            |      | 1              |            |    |
| 附屬檔<br>案連結 |          |                                                                                  |            |            |      |                |            |    |
| 標準解答       | //<br>*: | *************************************                                            |            | - 166 T A  |      |                | **         |    |

//\*動作:致能外部中斷後,按鍵(INT0)產生中斷,令串列監控視窗顯示中斷次數 //\*操作:D2-->P46(KEY1),按S17(KEY)鍵,在串列監控視窗顯示中斷次數

//\*備註:機械彈跳嚴重

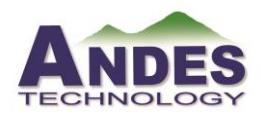

# ACET™ Program

```
int count = 0; // 外部中斷次數
void setup()
{
 Serial.begin(9600); // 啟動串列埠
 pinMode(BT1, INPUT_PULLUP); // 設定 D2(INT0)為輸入有提升電阻
  attachInterrupt(BT1, disp_count, FALLING); // 致能外部中斷腳、函數及負緣
}
void loop()
{
}// 主程式此時可進行其它工作,同時等待 INTO 外部中斷
void disp_count() // INT0 中斷服務程式
{
 unsigned int dly;
 noInterrupts(); // 停止中斷
 dly = 5000;
 while (dly--); // 延時,防止機械彈跳
 while (!digitalRead(BT1)); // 等待放開鍵
 dly = 5000;
 while (dly--); // 延時,防止機械彈跳
 Serial.println(count++); // 中斷次數遞加送到串列埠顯示
 interrupts(); // 恢復中斷
}
COM6
                              _ O _X
                                  傳送
15
19
20
21
22
23
24
 ▼ 自動捲動
                       沒有行結尾
                              ▼ 9600 baud
```

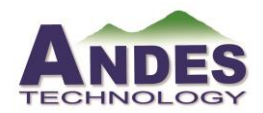

| 題號:9       | 版本:1.0                                                                           |                        |           |      |           |            |       |      |
|------------|----------------------------------------------------------------------------------|------------------------|-----------|------|-----------|------------|-------|------|
| 考題類型       | ■ Non-OS □Linux                                                                  |                        |           |      |           |            |       |      |
| 實作平台       | ■ ADP-Corvette-F1                                                                |                        |           |      |           |            |       |      |
| 環境設定       | 開發板平台: ADP-Corvette-F1<br>Board: Corvette-F1-N25<br>Toolchains: Arodunino v1.6.5 |                        |           |      |           |            |       |      |
| 實作內容       | Andes 開發板 ADP-Corvette-F1 實際操<br>控制,LED 13 點亮 5 秒之後中斷。                           | 作應                     | 用,撰       | 寫程   | 式來        | 計時完        | 成中斷   |      |
| 注意事項       |                                                                                  |                        |           |      |           |            |       |      |
|            | 驗證與評分                                                                            |                        |           |      |           |            |       |      |
| 項次         | 驗證方式與說明                                                                          |                        | 配分<br>(%) | 完成   | 成度(<br>宅成 | (勾選)<br>完成 | 評分    |      |
| 1          | ADP-Corvette-F1的LED 13點亮 5秒:<br>中斷。                                              | 之後                     | 100       |      |           |            |       |      |
| 2          |                                                                                  |                        |           |      |           |            |       |      |
| 3          |                                                                                  |                        |           |      |           |            |       |      |
| 4          |                                                                                  |                        |           |      |           |            |       |      |
| 5          |                                                                                  |                        |           |      |           |            |       |      |
| ※ Note(♪   | 、下資料乃彙整與補充說明,不列印於考<br>「                                                          | 題上                     | • )       |      |           |            |       |      |
| 難易度        | (1:最簡單10:最難)<br>請填數字:(2)                                                         | 預估                     | 与完成印      | 訪問   | 約         | 40 分銷      | 選     |      |
| 其他說明       |                                                                                  |                        |           |      |           |            |       |      |
| 附屬檔案<br>連結 |                                                                                  |                        |           |      |           |            |       |      |
| 標準解答       | //***********************************                                            | 空制<br>[<br>樂時]<br>**** |           | **** | ****      | *****      | ***** | **** |

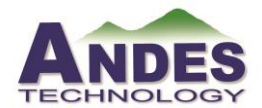

| #include <flexitimer2.h>// 引入計時中斷函式庫</flexitimer2.h>             |
|------------------------------------------------------------------|
| const int led_pin = 13; // LED 接至 13 腳                           |
| void flash() {                                                   |
| static boolean flag = 1; // 位元旗標預設為 1                            |
| digitalWrite(led_pin, flag); // LED 輸出                           |
| flag = !flag; // 位元旗標反相                                          |
| }                                                                |
|                                                                  |
| void setup() {                                                   |
| pinMode(led_pin, OUTPUT);                                        |
| FlexiTimer2::set(5000, flash); // 設定每 1000mS 產生中斷, 進入中斷函數(flash) |
| FlexiTimer2::start(); // 啟動開始計時                                  |
| }                                                                |
|                                                                  |
| void loop() { // 主程式無作用,或執行其它程式                                  |
| }                                                                |

| 題號: 10 版本:1.0 |
|---------------|
|---------------|

| 考題類型 | ■ Non-OS □Linux                                                                  |
|------|----------------------------------------------------------------------------------|
| 實作平台 | ADP-Corvette-F1                                                                  |
| 環境設定 | 開發板平台: ADP-Corvette-F1<br>Board: Corvette-F1-N25<br>Toolchains: Arodunino v1.6.5 |
| 實作內容 | Andes 開發板 ADP-Corvette-F1 實際操作應用,撰寫程式來控制硬體串列 埠1連接藍牙。                             |
| 注意事項 | Note:須要使用藍牙 HC-05 模組。                                                            |

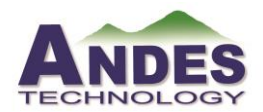

# 晶心開發系統技術能力分級檢定測驗考試考題

| 驗證與評分 |                                               |     |         |    |    |  |
|-------|-----------------------------------------------|-----|---------|----|----|--|
| 項次    | 驗證方式與說明                                       | 配分  | 完成度(勾選) |    | 运会 |  |
|       |                                               | (%) | 未完成     | 完成 | 町刀 |  |
| 1     | 使用 ADP-Corvette-F1 外接 WIFI 模組控制 硬體串列埠 1 連接藍牙。 | 100 |         |    |    |  |
| 2     |                                               |     |         |    |    |  |
| 3     |                                               |     |         |    |    |  |
| 4     |                                               |     |         |    |    |  |
| 5     |                                               |     |         |    |    |  |

| 難易度        | (1:最簡單10:最難)<br>請填數字:(4)                                                                                                    | 預估完成時間 | 約 | 40分鐘 |  |
|------------|----------------------------------------------------------------------------------------------------|--------|---|------|--|
| 其他說<br>明   |                                                                                                    |        |   |      |  |
| 附屬檔<br>案連結 |                                                                                                    |        |   |      |  |
| 標準解答       | <pre>//***********************************</pre>                                                                                                    |        |   |      |  |
|            | <pre>void setup() {    Serial.begin(38400); // 設定硬體 UART2    Serial.println("Enter APP Transmission:"); // 硬體 UART2 送字串到電腦顯示    Serial1.begin(38400); // 設定硬體 UART1, 即藍牙 HC-05 傳輸速率 } void here()</pre> |        |   |      |  |
|            | void loop() {     if (Serial1.available()) // 檢查硬體 UART1 是否輸入字元,即手機是否有經藍牙                                                                                                    |        |   |      |  |

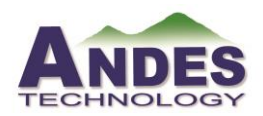

}

ACET<sup>™</sup> Program 晶心開發系統技術能力分級檢定測驗考試考題

| 輸入字元<br>Serial.write(Serial1.read()); // 讀取硬體 UART1 的字元, 經硬體 UART2 送到<br>電腦                                                                     |
|----------------------------------------------------------------------------------------------------|
| <pre>if (Serial.available()) // 檢查硬體 UART2 是否輸入字元,即電腦是否有輸入字元<br/>Serial1.write(Serial.read()); // 讀取硬體 UART2 的字元,由硬體 UART1 經藍<br/>牙送到手機顯示</pre> |